## Attendance Autonomy Class Attendance Guide (learner)

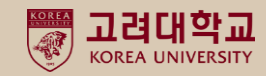

#### What is Autonomous Attendance Class

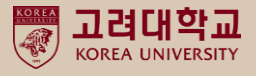

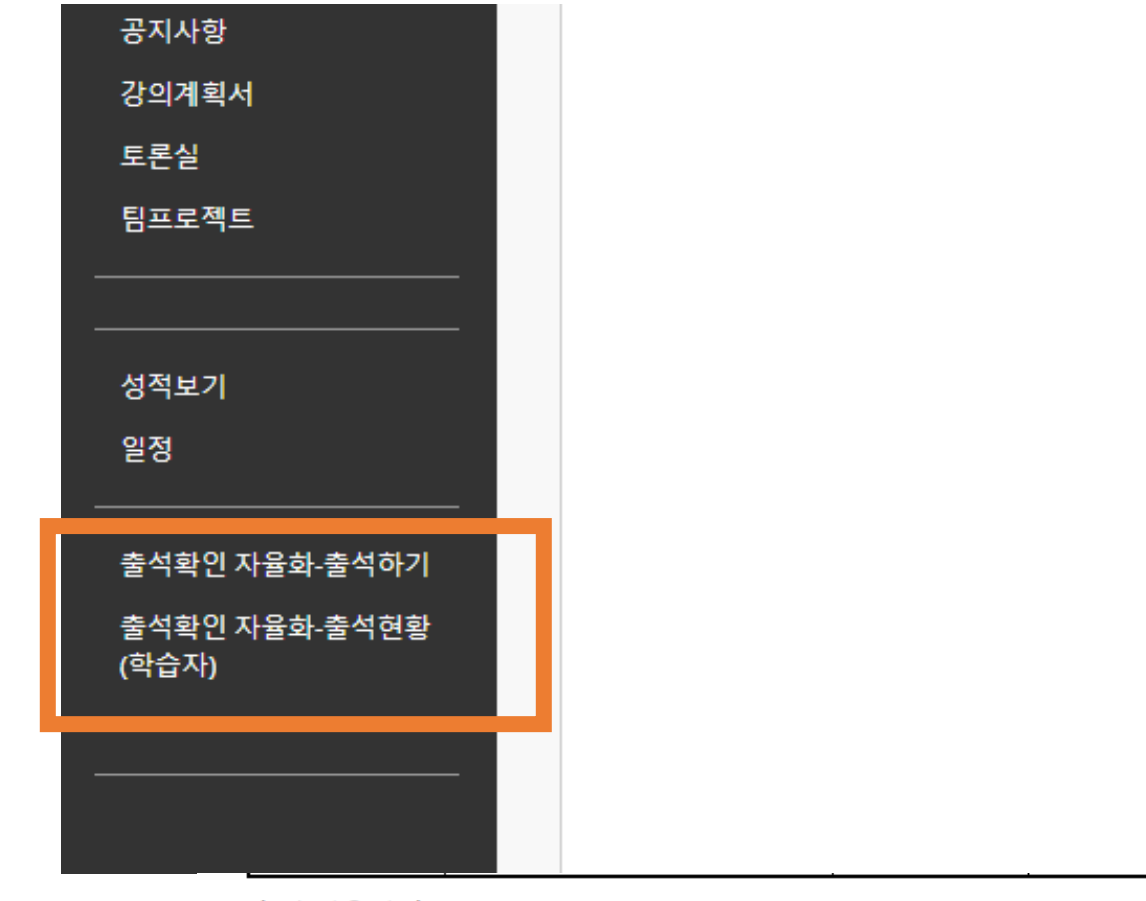

#### 🔶 수업운영 🔶

[수업방법]

| 수업유형    |        |  |
|---------|--------|--|
| 활동유형    | 5-11-6 |  |
| 출석확인자율화 | Υ      |  |
| 무감독시험   |        |  |

 Attendance check autonomous classes are included in the course
 [Autonomous Attendance Check-Attendance] [Autonomous Attendance
 Check-Attendance Status (Learner)]
 Two menus have been created.

(※ If you do not see the menu,It is not a subject of self-regulation of attendance.

This is the part that the instructor decides, and the learner can check whether or not the attendance of the subject has been voluntary in the 'Autonomy Check Attendance' section of the syllabus.)

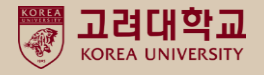

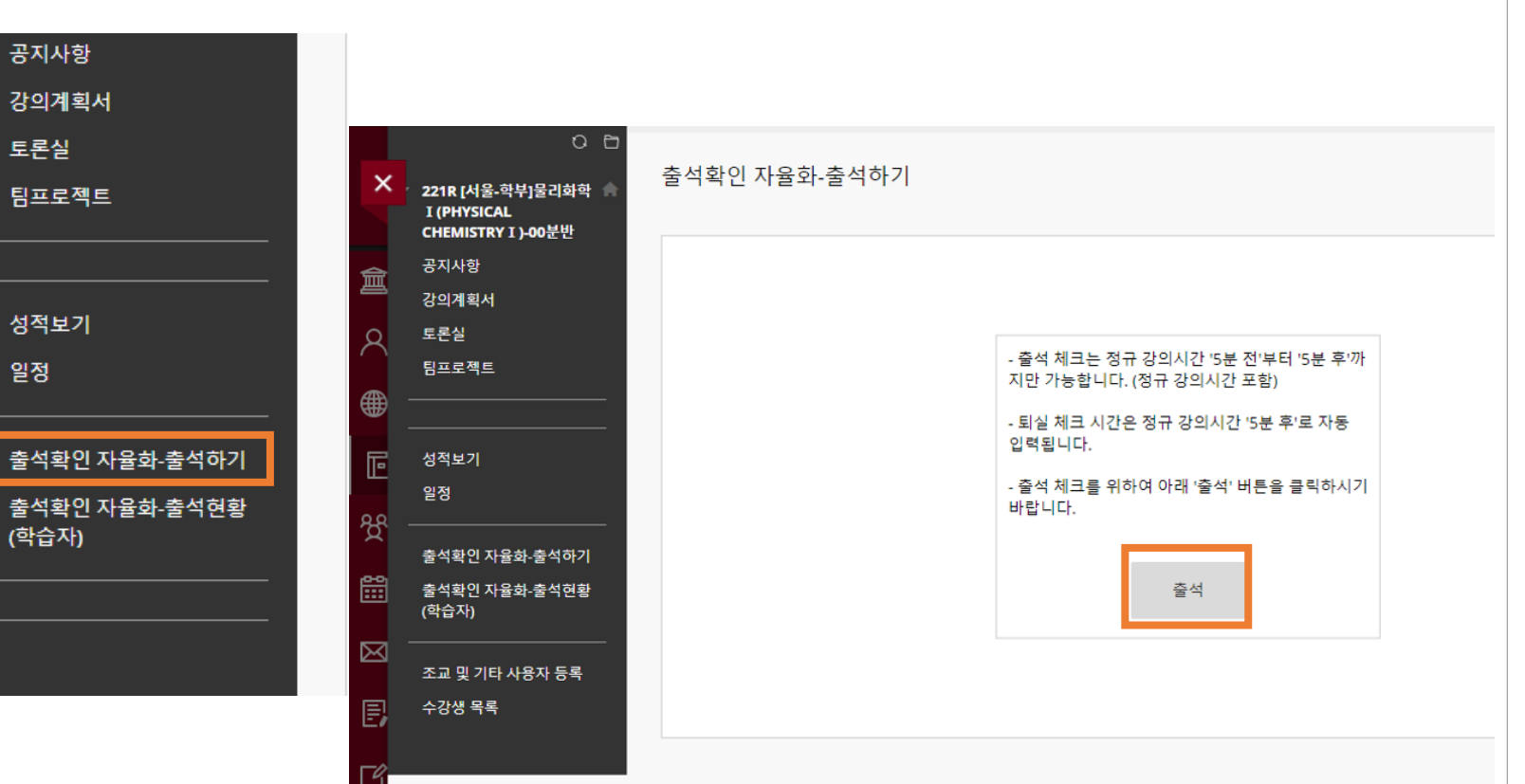

#### *[Autonomy Attendance Check -Attendance]* → Click 'Attendance'

Attendance time: 5 minutes before class time ~ 5 minutes after class time (If it is not during class time, attendance cannot be checked) Check-in time is entered based on the clicked time Check-out is automatically recorded 5 minutes after class time when you click Attend

Late Attendence is processed as set by the instructor. (For late attendance, ask the class professor or teaching  $3^{3}$  sistant)

#### Attendance check

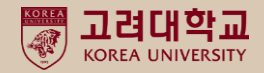

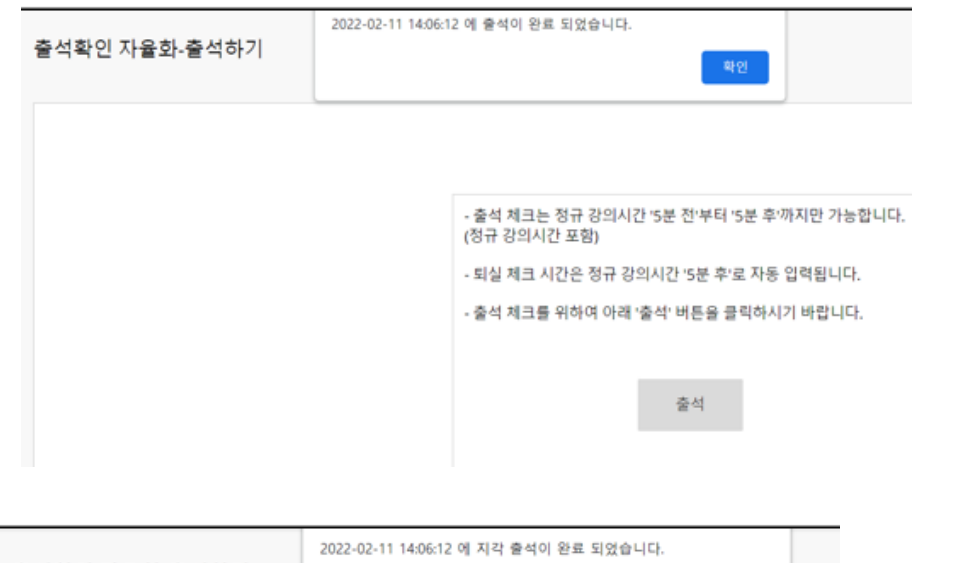

출석확인 자율화-출석하기 완전 - 출석 체크는 정규 강의시간 '5분 전'부터 '5분 후'까지만 ' (정규 강의시간 포함) - 퇴실 체크 시간은 정규 강의시간 '5분 후'로 자동 입력됩 - 출석 체크를 위하여 아래 '출석' 버튼을 클릭하시기 바랍 Complete attendance
When a learner clicks the
'attend' button within the
available time for attendance, an
attendance completion message
is displayed (pop-up window)

Completion of late attendance
When the instructor sets late
attendance,
When a learner clicks the
'Attendance' button in the tardy
state, a late attendance message
is displayed.

### Verify the result of attendance check

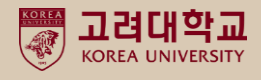

| 하기                                                                                                    |                                                                                                    |                                                                      |                                                                                                    |                                                                            |                              |
|----------------------------------------------------------------------------------------------------|----------------------------------------------------------------------------------------------------|----------------------------------------------------------------------|----------------------------------------------------------------------------------------------------|----------------------------------------------------------------------------|------------------------------|
| 경호· 2021년 1학기 ~ [세종테스트]                                                                                                    | 공공정책관108 🖌                                                                                                    |                                                                      |                                                                                                    |                                                                            |                              |
|                                                                                                    |                                                                                                    |                                                                      |                                                                                                    |                                                                            |                              |
| 강의 시작 시간                                                                                                    | 경의 종료 시간                                                                                                    | 강의 요일                                                                | 일실 시간                                                                                                    | 되살 시간                                                                      | 중석연황                         |
| 광의 시작 시간<br>2021-02-09 13:20:00                                                                                                    | 장의 종료 시간<br>2021-02-09 13:30:00                                                                                                    | 강의 요일<br><b>학요일</b>                                                  | 입실 시간                                                                                                    | 되었 시간                                                                      | 물석연활                         |
| 공의 시작 시간<br>2021-02-09 13:20:00<br>2021-02-16 13:20:00                                                                                                    | 감의 종료 시간<br>2021-02-09 13:30:00<br>2021-02-16 13:30:00                                                                                                    | 강의 유일<br>화요일<br>화요일                                                  | 업실 시간                                                                                                    | 되실 시간                                                                      | 음식연황                         |
| 광의 시작 시간<br>2021-02-09 13:20:00<br>2021-02-16 13:20:00<br>2022-01-18 09:40:00                                                                                                    | 광의 종료 시간<br>2021-02-09 13:30:00<br>2021-02-16 13:30:00<br>2022-01-18 19:40:00                                                                                                    | 강의 요일<br>학요일<br>학요일                                                  | 입실 시간<br>2022-01-18 11:38:09                                                                                               | 되실 시간                                                                      | 중석전화<br>중석                   |
| 공의 시작 시간<br>2021-02-09 13:20:00<br>2021-02-16 13:20:00<br>2022-01-18 09:40:00<br>2022-01-19 09:40:00                                                                                                    | 감의 종료 시간<br>2021-02-09 13:30:00<br>2021-02-16 13:30:00<br>2022-01-18 19:40:00<br>2022-01-19 19:40:00                                                                                                    | 강의 유일<br>파요일<br>파요일<br>파요일<br>수요일                                    | 입실 시간<br>2022-01-18 11:38:09<br>2022-02-03 10:06:30                                                                        | 知살 시간                                                                      | 음석연왕<br>중석<br>중석             |
| 광의 시작 시간<br>2021-02-09 13:20:00<br>2021-02-16 13:20:00<br>2022-01-18 09:40:00<br>2022-01-19 09:40:00<br>2022-01-20 09:40:00                                                                                                    | 장의 종료 시간<br>2021-02-09 13:30:00<br>2021-02-16 13:30:00<br>2022-01-18 19:40:00<br>2022-01-19 19:40:00<br>2022-01-20 19:40:00                                                                                             | 강의 요일<br>학요일<br>학요일<br>학요일<br>수요일<br>옥요일                             | 학실 시간<br>2022-01-18 11:38:09<br>2022-02-03 10:06:30                                                                        | 되실 시간                                                                      | 운석인왕<br>문석<br>문석             |
| 공의 시작 시간<br>2021-02-09 13:20:00<br>2021-02-16 13:20:00<br>2022-01-18 09:40:00<br>2022-01-19 09:40:00<br>2022-01-20 09:40:00<br>2022-01-21 09:40:00                                                                                                    | 값의 종료 시간<br>2021-02-09 13:30:00<br>2021-02-16 13:30:00<br>2022-01-18 19:40:00<br>2022-01-19 19:40:00<br>2022-01-20 19:40:00<br>2022-01-21 19:40:00                                                                      | 강의 유일<br>파요일<br>파요일<br>파요일<br>수요일<br>목요일<br>중요일                      | 입실 시간<br>2022-01-18 11:38:09<br>2022-02-03 10:06:30                                                                        | 知살 시간                                                                      | 중석연황<br>중석<br>중석             |
| 값의 시작 시간<br>2021-02-09 13:20:00<br>2021-02-16 13:20:00<br>2022-01-18 09:40:00<br>2022-01-19 09:40:00<br>2022-01-20 09:40:00<br>2022-01-21 09:40:00<br>2022-01-21 09:40:00                                                                                              | 장의 종료 시간<br>2021-02-09 13:30:00<br>2021-02-16 13:30:00<br>2022-01-18 19:40:00<br>2022-01-19 19:40:00<br>2022-01-20 19:40:00<br>2022-01-21 19:40:00                                                                      | 강의 요일<br>학요일<br>학요일<br>학요일<br>수요일<br>국요일<br>금요일<br>참요일               | 합실 시간<br>2022-01-18 11:38:09<br>2022-02-03 10:06:30<br>2022-01-25 09:44:21                                                 | 퇴실 시간<br>2022-01-24 16:40:00                                               | 운석연왕<br>운석<br>운석<br>운석<br>운석 |
| 공의 시작 시간<br>2021-02-09 13:20:00<br>2021-02-16 13:20:00<br>2022-01-18 09:40:00<br>2022-01-19 09:40:00<br>2022-01-20 09:40:00<br>2022-01-21 09:40:00<br>2022-01-24 09:50:00<br>2022-01-25 10:10:00                                                                       | 값의 종료 시간<br>2021-02-09 13:30:00<br>2021-02-16 13:30:00<br>2022-01-18 19:40:00<br>2022-01-19 19:40:00<br>2022-01-20 19:40:00<br>2022-01-21 19:40:00<br>2022-01-21 19:40:00<br>2022-01-25 16:40:00                        | 강의 요일<br>화요일<br>화요일<br>화요일<br>수요일<br>국요일<br>금요일<br>활요일               | 입실 시간<br>2022-01-18 11:38:09<br>2022-02-03 10:06:30<br>2022-01-25 09:44:21                                                 | 되었시간<br>2022-01-24 16:40:00                                                | 중석전화<br>중석<br>중석<br>중석       |
| 관의 시작 시간<br>2021-02-09 13:20:00<br>2021-02-09 13:20:00<br>2022-01-18 09:40:00<br>2022-01-19 09:40:00<br>2022-01-20 09:40:00<br>2022-01-21 09:40:00<br>2022-01-21 09:40:00<br>2022-01-25 10:10:00<br>2022-01-25 10:10:00                                                | 장의 종료 시간<br>2021-02-09 13:30:00<br>2021-02-16 13:30:00<br>2022-01-18 19:40:00<br>2022-01-29 19:40:00<br>2022-01-20 19:40:00<br>2022-01-21 19:40:00<br>2022-01-24 16:40:00<br>2022-01-25 16:40:00                        | 값의 요일<br>학요일<br>학요일<br>수요일<br>국요일<br>중요일<br>학요일<br>학요일<br>국요일        | 입실 시간<br>2022-01-18 11:38:09<br>2022-02-03 10:06:30<br>2022-01-25 09:44:21<br>2022-02-03 15:04:46                          | 되 앞 시 간<br>2022-01-24 16:40:00<br>2022-01-28 16:30:00                      | 운식연황<br>중석<br>중석<br>중석<br>지각 |
| 관의 시작 시간<br>2021-02-09 13:20:00<br>2021-02-16 13:20:00<br>2022-01-18 09:40:00<br>2022-01-19 09:40:00<br>2022-01-20 09:40:00<br>2022-01-21 09:40:00<br>2022-01-21 09:40:00<br>2022-01-25 10:10:00<br>2022-01-25 10:10:00<br>2022-01-28 13:45:00                         | 장의 종료 시간<br>2021-02-09 13:30:00<br>2021-02-16 13:30:00<br>2022-01-18 19:40:00<br>2022-01-19 19:40:00<br>2022-01-20 19:40:00<br>2022-01-21 19:40:00<br>2022-01-24 16:40:00<br>2022-01-25 16:40:00<br>2022-01-28 16:30:00 | 간의 요일<br>취요일<br>취요일<br>수요일<br>수요일<br>중요일<br>중요일<br>주요일<br>중요일        | 12 실 시간<br>2022-01-18 11:38:09<br>2022-02-03 10:06:30<br>2022-01-25 09:44:21<br>2022-02-03 15:04:46<br>2022-02-08 13:44:43 | 되었시간)<br>2022-01-24 16:40:00<br>2022-01-28 16:30:00<br>2022-02-08 16:30:00 | 중석연황<br>중석<br>중석<br>중석<br>지각 |
| 관의 시작 시간<br>2021-02-09 13:20:00<br>2022-02-16 13:20:00<br>2022-01-18 09:40:00<br>2022-01-19 09:40:00<br>2022-01-20 09:40:00<br>2022-01-21 09:40:00<br>2022-01-21 109:40:00<br>2022-01-25 10:10:00<br>2022-01-25 10:10:00<br>2022-02-08 13:25:00<br>2022-02-10 13:25:00 | 장의 종료 시간<br>2021-02-09 13:30:00<br>2021-02-16 13:30:00<br>2022-01-18 19:40:00<br>2022-01-20 19:40:00<br>2022-01-21 19:40:00<br>2022-01-24 16:40:00<br>2022-01-25 16:40:00<br>2022-01-28 16:30:00<br>2022-02-08 16:25:00 | 값의 요일<br>학요일<br>학요일<br>학요일<br>국요일<br>국요일<br>학요일<br>학요일<br>학요일<br>학요일 | 입실 시간<br>2022-01-18 11:38:09<br>2022-02-03 10:06:30<br>2022-01-25 09:44:21<br>2022-02-03 15:04:46<br>2022-02-08 13:44:43   | 되었 시간<br>2022-01-24 16:40:00<br>2022-01-28 16:30:00<br>2022-02-08 16:30:00 | 운식현황<br>중석<br>중석<br>지각<br>지각 |

You can check your attendance status through the course menu [Autonomy Attendance Check-Attendance (Learner)].

-If the check-in time, check-out time, and attendance status are empty, it is considered an absence.

# Thank you

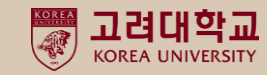